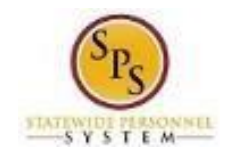

## Add a Compressed or Modified Schedule ID to a Worker

Use this procedure to designate that an employee has a <u>compressed or modified schedule</u>. Once an employee has this designation in Workday, compensatory time calculations will be turned off for the employee when reporting their work hours

This task is completed using the **Edit Other IDs** task in Workday. An HR Coordinator completes this task by selecting the "Compressed Work Week" **Other ID Type** and then entering related details.

This is a 2-step process:

- 1. Enter the Other ID type with details (schedule, Employee W#, and date schedule should start)
- 2. Upload the Compressed Workweek Agreement, if applicable.

## **Procedure:**

1. Search for the employee.

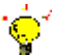

- **Tip:** To find an employee....
- Type the employee name or employee ID in the **Search** field. Then, click the **Search** icon or click the **Enter** key.

## OR

- Find the employee in their assigned Supervisory Organization on **Members** tab.
- 2. Click the Related Actions and Preview up button next to the employee's name.
- 3. In the menu, hover over Personal Data, then click the Edit Other IDs hyperlink.

| MENU 🚹                                | }                                                                                           | Q thomas von s                   | sample                                                                                                    |
|---------------------------------------|---------------------------------------------------------------------------------------------|----------------------------------|----------------------------------------------------------------------------------------------------|
| Search Results<br>ategories<br>Common | Search Results 5 items<br>Common                                                            |                                  | Change Contact Information<br>View Contact Information<br>Change Emergency Contacts<br>View Emergency Contacts<br>View Primary Address Changes |
| Grants<br>Organizations               | Thomas von Sample (W2180880<br>Accountant II   SPS Training Division E   Baltim<br>Employee | Actions                          | Edit Personal Information                                                                                                    |
| Payroll<br>People                     | Thomas Von Bergen (W1061576)                                                                | Frequently Used<br>Start Proxy   | Delete Photo<br>Maintain Names                                                                                                    |
| Processes<br>Procurement              | Projects - Non-tidal Storm Sampling<br>Supervisory Organization                             | View Worker History              | Edit ID Information                                                                                                    |
| Projects<br>Scheduling                | VONETTA THOMAS (W1057038) E                                                                 | Business Process<br>Compensation | Edit Other IDs     Edit Passports and Visas     View ID Information                                                                            |
| Staffing<br>Tasks and Reports         | Tip: try selecting another category from the lef                                            | Job Change<br>Organization       | <ul> <li>&gt; Edit Licenses</li> <li>&gt; Edit Government IDs</li> </ul>                                                                       |
| All of Workday                        |                                                                                             | Payroll<br>Payroll Interface     | <ul> <li>View U.S. Employment Verification Status</li> <li>Change Background Check Status</li> </ul>                                           |
|                                       |                                                                                             | Personal Data                    | > View Background Check Status                                                                                                    |

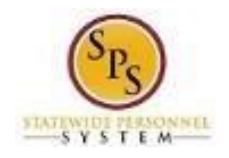

4. On the Edit Other IDs page, click the Plus sign to add a new row.

| Edit Other IDs Thomas von Sample (W2180880) ••• |                   |              |             |                    |  |  |  |  |
|-------------------------------------------------|-------------------|--------------|-------------|--------------------|--|--|--|--|
| Other IDs                                       | 0 items           |              |             | ≡ 🖬 L <sup>1</sup> |  |  |  |  |
| (+)                                             | *Other ID Type    | Organization | Description | Identification #   |  |  |  |  |
|                                                 |                   | N            | o Data      |                    |  |  |  |  |
| e                                               | nter your comment |              |             |                    |  |  |  |  |
| Sut                                             | omit Save for     | Later Cancel |             |                    |  |  |  |  |

- 5. Compete the following fields:
  - Other ID Type: Select "Compressed Work Week" from the drop down menu.
  - **Custom Description:** *Optional.* Enter the employee's schedule for each. For example: 40/40; 36/44; Mon-Fri, 10 hours a day, etc.
  - Identification #: Enter the employee's W-number. Example: W1231231)
  - Issue Date: Enter the date the schedule is to start for the employee. The effective date of the compressed schedule cannot be backdated. The schedule's effective date is the date the compressed schedule is ENTERED into the system.

**NOTE:** If you are updating the Other IDs for an employee with an existing Compressed or modified schedule for the Timekeeping go-live, enter the go-live date.

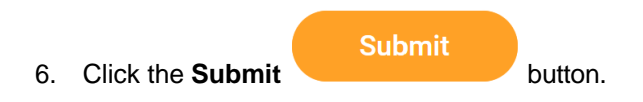

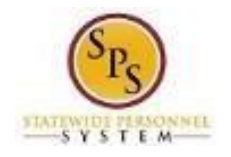

7. The next step is to upload the employee's Compressed Workweek Agreement or other schedule agreement.

After clicking Submit, you will get a pop-up notification that the edits have been submitted.

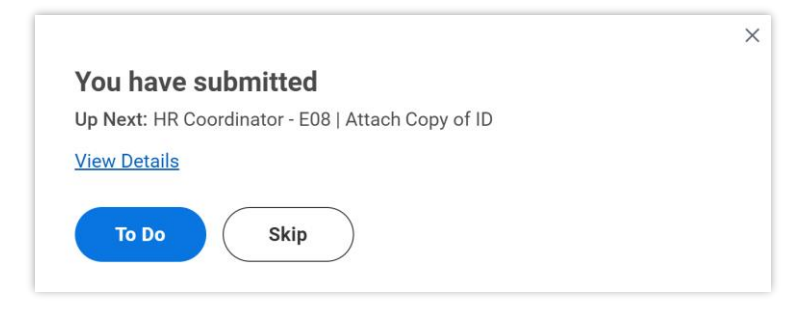

You will have the following options:

| То                                                                                | Do this                          |  |  |
|-----------------------------------------------------------------------------------|----------------------------------|--|--|
| To load the employee's Compressed Workweek Agreement                              | Click the <b>To Do</b> button.   |  |  |
| To skip this step (because the employee's schedule does not require an agreement) | Click the <b>Skip</b> hyperlink. |  |  |

## End a Compressed or Modified Schedule ID for a Worker

- 1. From the Worker, click the Related Actions and Preview use button next to the employee's name.
- 2. In the menu, hover over Personal Data, then click the Edit Other IDs hyperlink.
- 3. Delete the row entered for Compressed/ Modified Work Week

| Other IDs | IS 1 item 🐺 🗔                  |              |                      |                  |              |                 |  |  |
|-----------|--------------------------------|--------------|----------------------|------------------|--------------|-----------------|--|--|
| (+)       | *Other ID Type                 | Organization | Description          | Identification # | Issued Date  | Expiration Date |  |  |
| Θ         | Compressed/ Modified Work Week | :=           | Mon-Thurs 10 hr days | W2180880         | 02/01/2024 🛱 | MM/DD/YYYY      |  |  |
|           |                                |              |                      |                  |              | •               |  |  |
| ( en      | iter your comment              |              |                      |                  |              |                 |  |  |

**IMPORTANT** – *The expiration date will not end the Compressed/Modified schedule*. You must **DELETE** the row. The effective date for stopping the Compressed/Modified schedule will be the date the row is removed. You cannot backdate removal of Compressed/Modified schedules.